This job aid demonstrates the steps needed to make a coverage change on a TWIA policy.

1. Locate the policy that needs updating. Click on "Change Policy."

| Account:<br>Residential (TWRD ) In Force |                 |                 |       |           |             |                  |
|------------------------------------------|-----------------|-----------------|-------|-----------|-------------|------------------|
|                                          | CONTACTS        | OPEN ACTIVITIES | NOTES | documents | claims<br>O |                  |
|                                          |                 |                 |       |           |             |                  |
|                                          | X Cancel Policy | I               |       |           |             | A Privacy Policy |

2. Enter the effective date of the change (it must be today's date or a future date) and then click on "Next."

| Account:<br>Dwelling and Po<br>(TWRD | ersonal Property |          |
|--------------------------------------|------------------|----------|
| Effective Date                       |                  |          |
| Policy Change Effective Date *       | 02/10/2022       | <b>#</b> |
| Cancel                               |                  | Next     |

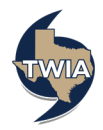

3. Fill in the Policy Change description (this job aid illustrates a deductible change) and select "Next."

| Policy Details                 |                 |          |
|--------------------------------|-----------------|----------|
| Policy Change Effective Date * | 02/10/2022      | <u> </u> |
| Policy Period                  | 2/2/22 - 2/2/23 |          |
| Policy Change Description      | change coverage | li       |
| Primary Named Insured          |                 |          |
|                                |                 |          |

4. Select "Next."

| Dwelling and Pe                 | rsonal Property   |        |
|---------------------------------|-------------------|--------|
| (TWRD )                         | — Policy Change ( | )      |
| Address of Property to be Ins   | ured              | *      |
| Address Line 1                  |                   |        |
| Address Line 2 (Apt/Bldg/Suite) |                   | ↓<br>↓ |
| Address Line 3                  |                   |        |
| County                          | Galveston         |        |
| City                            | Galveston         |        |
| State                           | Texas             |        |
| ZIP Code                        |                   |        |
| Location Dataila                |                   |        |
| Location Details                |                   | •<br>• |
|                                 |                   | •<br>• |
| Primary Policy Details          |                   | ~      |
|                                 |                   |        |
| Cancel                          | Previous          | Next   |

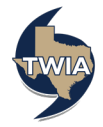

## 5. Select "Next."

| Account:<br>Dwelling and   | Personal Property   |      |
|----------------------------|---------------------|------|
| (TWRD                      | ) — Policy Change ( | )    |
|                            | _                   |      |
| Launch MSB Refresh Valua   | ation               |      |
| Construction Details       |                     | ✓    |
| Year Built                 | 1950                |      |
| Condition of Dwelling *    | Excellent           | ~    |
| Construction Type          | Frame               |      |
| Number of Stories          | 1                   |      |
| Living Area Square Footage | 1056                |      |
| Garage                     | No Garage           |      |
| Foundation Type            | Slab                |      |
| Roof Details               |                     | ~    |
| Additional Construction D  | etails              | ~    |
| Repairs/Additions          |                     | *    |
|                            |                     |      |
| Cancel                     | Provinue            | Next |
| Cancer                     | Previous            | Next |

6. Since this policy change example is for a change in deductible, select the new desired deductible value from the drop-down menu.

| Dwelling and Personal Property                                                                     |
|----------------------------------------------------------------------------------------------------|
| (TWRD ) — Policy Change ( )                                                                        |
| Quote                                                                                              |
| Please select coverage options and click the 'Calculate Premium' button to quote this PolicyChange |
| Calculate<br>Premium                                                                               |
| Property Coverages                                                                                 |
| ✓ Structure                                                                                        |
| Estimated Replacement Cost * 125611                                                                |
| Estimated Actual Cash Value * 100488                                                               |
| Limit                                                                                              |
| 125700                                                                                             |
| Valuation Method<br>Replacement Cost                                                               |
| Coverage Type                                                                                      |
| Vino and nall                                                                                      |
| 2%                                                                                                 |
|                                                                                                    |
| Personal Property                                                                                  |
| Additional Property Coverages                                                                      |
| TWIA-431 Extension of Coverage - Increased Cost of Construction                                    |
| ✓ TWIA-802 Replacement Cost Coverage A (Dwelling)                                                  |
| Exclusions and Conditions                                                                          |

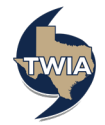

7. Verify the information returned (i.e., that the new 1% deductible is showing) and then select "Calculate Premium."

| Account:<br>Dwelling and Personal Property                                                         |  |  |  |  |  |
|----------------------------------------------------------------------------------------------------|--|--|--|--|--|
| (TWRD ) — Policy Change ( )                                                                        |  |  |  |  |  |
| Quote                                                                                              |  |  |  |  |  |
| Please select coverage options and click the 'Calculate Premium' button to quote this PolicyChange |  |  |  |  |  |
| Calculate<br>Premium                                                                               |  |  |  |  |  |
| Property Coverages                                                                                 |  |  |  |  |  |
| ✓ Structure<br>Estimated Replacement Cost * 125511                                                 |  |  |  |  |  |
| Estimated Actual Cash Value * 100488                                                               |  |  |  |  |  |
| Limit                                                                                              |  |  |  |  |  |
| 125700                                                                                             |  |  |  |  |  |
| Valuation Method Valuation Cost V                                                                  |  |  |  |  |  |
|                                                                                                    |  |  |  |  |  |
| Coverage Type Wind and Hail V                                                                      |  |  |  |  |  |
| Deducible<br>[3% (\$150 min)                                                                       |  |  |  |  |  |
| Personal Property                                                                                  |  |  |  |  |  |
| Additional Property Coverages                                                                      |  |  |  |  |  |
| TWIA-431 Extension of Coverage - Increased Cost of Construction                                    |  |  |  |  |  |
| ✓ TWIA-802 Replacement Cost Coverage A (Dwelling)                                                  |  |  |  |  |  |
| Exclusions and Conditions                                                                          |  |  |  |  |  |

8. Please note lowering the deductible to 1% results in a balance due. Select "Continue."

| WRD )                                                                          | ) — Policy Change                                                                     | ()                                 |
|--------------------------------------------------------------------------------|---------------------------------------------------------------------------------------|------------------------------------|
| iote                                                                           |                                                                                       |                                    |
| Please select coverage option:                                                 | s and click the 'Calculate Premium' bu                                                | utton to quote this PolicyChange   |
| Current Premium                                                                | Adjusted Premium                                                                      | Premium Difference                 |
| \$1,003.93                                                                     | \$1,309.93                                                                            | + \$306.00                         |
| Dec                                                                            |                                                                                       | Descriptions et 202.0              |
| of Characteria                                                                 | perty coverages                                                                       | Premium. \$1,302.0                 |
| Estimated Replacement Cost *                                                   | 125611                                                                                | Premium: \$1,302.00                |
| Estimated Actual Cash Value *                                                  | 100488                                                                                |                                    |
| Limit                                                                          |                                                                                       |                                    |
| 125700                                                                         |                                                                                       | Premium: \$1.304.00                |
| Valuation Method                                                               |                                                                                       |                                    |
| Replacement Cost                                                               |                                                                                       | $\sim$                             |
| Coverage Type                                                                  |                                                                                       |                                    |
| Wind and Hail                                                                  |                                                                                       | ~                                  |
| Deductible                                                                     |                                                                                       |                                    |
| 1% (\$100 min)                                                                 |                                                                                       | Premium: -\$2.00                   |
|                                                                                |                                                                                       |                                    |
| Personal Property                                                              |                                                                                       |                                    |
| Personal Property Addition                                                     | onal Property Coverages                                                               | Premium: \$0.0                     |
| Personal Property Additi TWIA-431 Extension of Cover                           | onal Property Coverages<br>rage - Increased Cost of Construct                         | Premium: \$0.0                     |
| Personal Property Additis TWIA-431 Extension of Cover WIA-802 Replacement Cost | onal Property Coverages<br>rage - Increased Cost of Construc<br>Coverage A (Dwelling) | Premium: \$0.0<br>tion<br>INCLUDED |

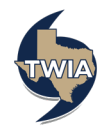

## 9. Select "Next."

| Account:<br>Dwellin<br>(TWRD | ng and Personal Property<br>) — Policy Change ( |
|------------------------------|-------------------------------------------------|
| Additional N                 | lamed Insureds                                  |
| NAME<br>Additional I         |                                                 |
| Upload Doc                   | uments                                          |
| Cancel                       | Previous Next                                   |

10. Review the Summary screen to verify and confirm changes, then Select "Next."

| Summary                                                                |                               |                 |                |
|------------------------------------------------------------------------|-------------------------------|-----------------|----------------|
| Policy Change Effective Date                                           | Feb 10, 2022                  |                 |                |
| Primary Insured                                                        |                               |                 |                |
| Property Address                                                       |                               |                 |                |
| Mailing Address<br>✓ The address you entered has been                  | updated to follow USPS standa | rds.            |                |
| Address Line 1 *                                                       | 1                             |                 |                |
| Address Line 2                                                         |                               |                 |                |
| Address Line 3                                                         |                               |                 |                |
| City *                                                                 | Galveston                     |                 |                |
| State *                                                                | Texas                         |                 | $\checkmark$   |
| ZIP Code                                                               |                               |                 |                |
| Country *                                                              | United States                 |                 | $\sim$         |
|                                                                        | Standardiza Address           |                 |                |
| Email *                                                                | 1                             |                 |                |
| Home Phone *                                                           |                               |                 |                |
|                                                                        | C Printery number             |                 |                |
| Work Phone                                                             |                               |                 |                |
|                                                                        |                               |                 |                |
| Cell Phone                                                             | 444-333-3333                  |                 |                |
|                                                                        | 0                             |                 |                |
| Policy Changes                                                         |                               |                 | ^              |
| TTEM                                                                   |                               | EXISTING POLICY | NEW CHANGES    |
| + Policy Info                                                          |                               |                 |                |
| Weitten Date                                                           |                               | 02/08/2022      | 02/10/2022     |
| <ul> <li>Dwelling</li> <li>Dwelling at 1212 55th St. Column</li> </ul> | ton TX                        |                 |                |
| + Dwelling Coverages                                                   |                               |                 |                |
| + Structure                                                            |                               |                 |                |
| Deductible                                                             |                               | 2%              | 1% (\$100 min) |
|                                                                        |                               |                 |                |

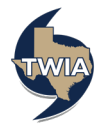

11. On the Payment Details screen, select the payment method. The available payment options for this type of payment include EFT, E-check or Invoice. EFT and e-Check will pay the premium electronically in real time. You will not see EFT as an option if you are not signed up for it. If you would like to sign up for EFT, please complete the following form: <u>EFT Authorization Form.</u> We will use the Invoice option in this example to bill the insured for the amount due. Note: if there are remaining unbilled invoices, the additional (or return) premium generated as part of the change will be distributed across the remaining invoices.

| Dwelling a                      | and Personal P                       | roperty                          |                                        |
|---------------------------------|--------------------------------------|----------------------------------|----------------------------------------|
| (TWRD                           | ) — Policy C                         | hange (                          | )                                      |
| Payment Details                 | 3                                    |                                  |                                        |
| Change in Premium<br>+ \$306.00 | Policy Change Effective Date 2/10/22 | Policy Period<br>2/2/22 - 2/2/23 | Payment Plan<br>TWIA 10 Pay (Auto Pay) |
| Payment Method *                | Please Select                        |                                  | ~                                      |
|                                 |                                      |                                  |                                        |
| Cancel                          | Previou                              | s                                | Submit                                 |

12. Verify the payment method and then select "Submit."

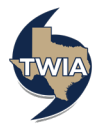

13. A Confirm Payment Method message will appear. If you wish to continue with the change, select "Ok."

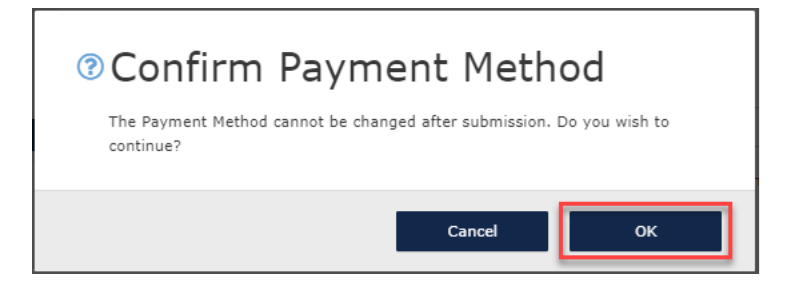

14. This screen acknowledges the change request has been received and confirmed by TWIA Underwriting. If you click on "View Policy" it will take you back to the policy screen. You can also navigate to the Policy Billing Page, view the Policy Change Details or exit the system.

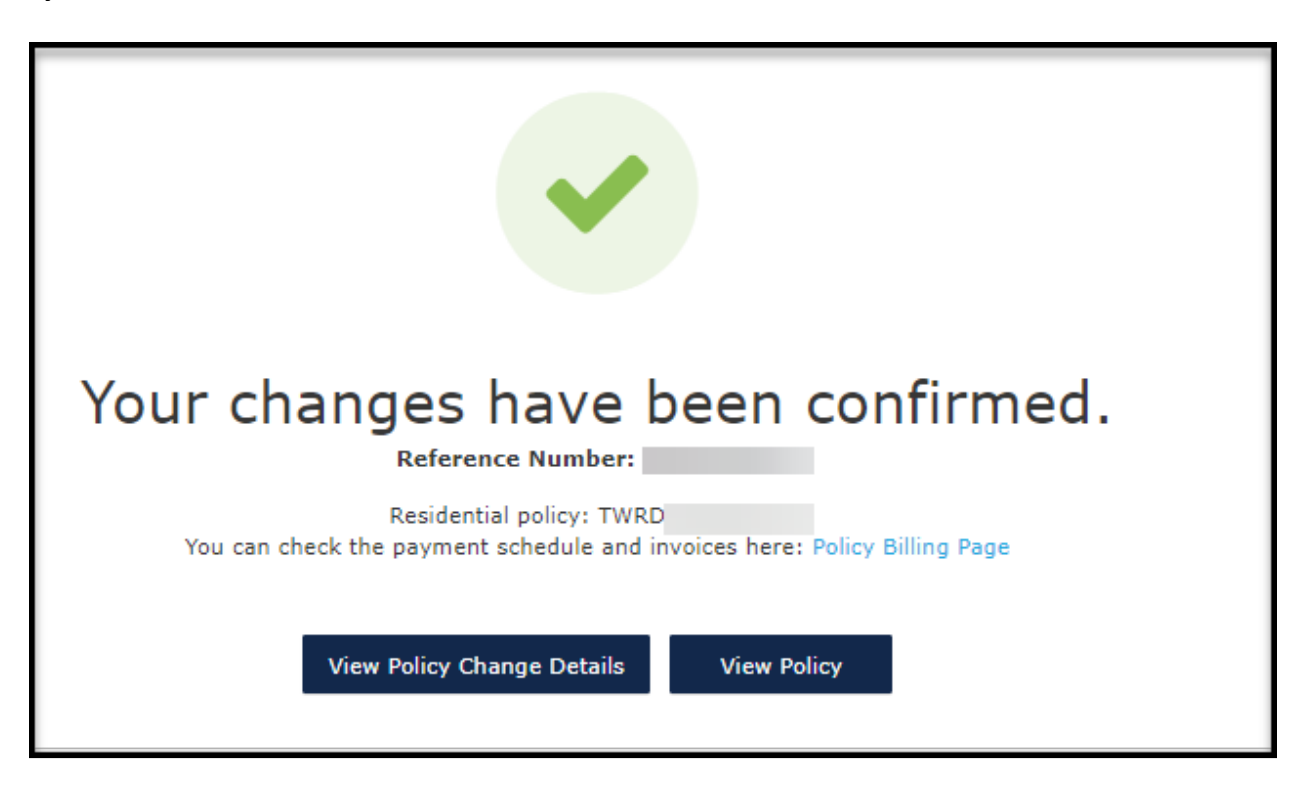

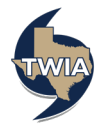